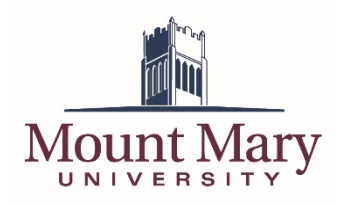

## Contents

| Contents                                      | 1 |
|-----------------------------------------------|---|
| Overview                                      | 1 |
| Accessing the Event Submission Portal         | 2 |
| Submitting a New Event                        | 3 |
| Deleting a Submitted Event (Not Yet Approved) | 6 |
| Editing a Submitted Event (Not Yet Approved)  | 7 |

#### **Overview**

The master calendar provides a mechanism to submit events for review and approval by moderators in the Marketing and Communications department.

# Accessing the Event Submission Portal

- 1. Open the master calendar website at <u>https://calendar.mtmary.edu</u>.
- 2. Click on the **Submit an Event** link in the left navigation.

|                                                                                                    |         |                                                                                                    | Campus Mail   My Mount Mary |
|----------------------------------------------------------------------------------------------------|---------|----------------------------------------------------------------------------------------------------|-----------------------------|
| Jount Mary                                                                                                 | 7       |                                                                                                    | Calendar of Events          |
| Start date:                                                                                                | today 🔥 | Jonday March 26, 2019                                                                                                    | Export/Subscribe            |
| 03/26/2018                                                                                                 |         | 1011uay, March 20, 2018                                                                                                    |                             |
| upcoming   day   week                                                                                      | l month | Spring Break/Easter Break<br>Thu, March 22, 2018 - Mon, April 2, 2018                                                                    | 1 ÷ 🖻                       |
| ▼ ALL                                                                                                    |         | Location: Mount Mary University<br>Topical Areas: Academic Calendar                                                                      |                             |
| + Academics                                                                                                | P       | Ionday, April 2, 2018                                                                                                    |                             |
| Athletics<br>+ Campus Life<br>+ Events<br>First Year Students<br>+ Future Students<br>Filter on Calendars: |         | Monday Accelerated Classes meet<br>Mon, April 2, 2018<br>Location: Mount Mary University<br>Topical Areas: Academic Calendar             | j # 20                      |
|                                                                                                    |         | londay, April 9, 2018                                                                                                    |                             |
| View All Calendars  Events Calendar Info:     Manage Events     Submit an Event                            |         | Priority Registration<br>Mon, April 9, 2018 - Thu, April 12, 2018<br>Location: Mount Mary University<br>Topical Areas: Academic Calendar | 1 P @                       |
|                                                                                                    | 1       | Vednesday, April 11, 2018                                                                                                    |                             |
|                                                                                                    |         |                                                                                                    |                             |

3. Enter the username *submitevent* in the **Username** field (1), and the password *mountmaryevents* in the **Password** field (2). Then press the **login** button (3).

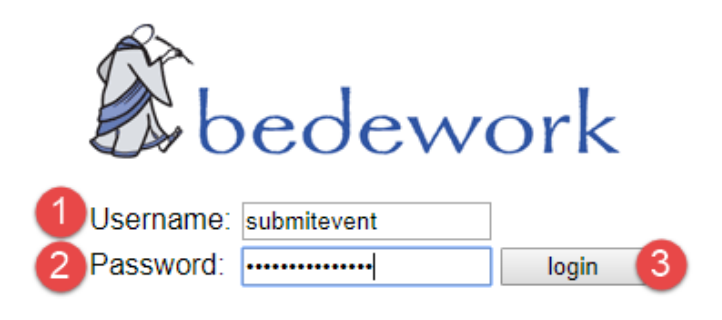

### Submitting a New Event

1. Click the **start**  $\rightarrow$  button at the top-right of the page.

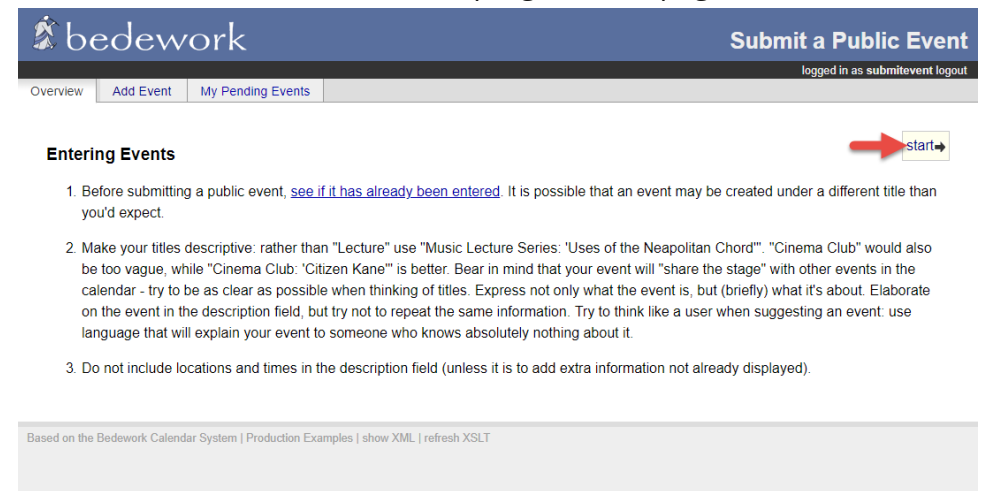

Enter the title of the event in the **Title** field (1). Enter the start date and time in the **Start** fields (2), and the end date and time, or duration, in the **End** fields (3). Enter a mandatory description of the event in the **Description** field (4). Other information can be optionally provided for the event. Then click **next** → at the bottom of the form (5).

| Title: 1     | Test Event for Documentation                                                                                                    |   |
|--------------|----------------------------------------------------------------------------------------------------|---|
| nue.         | Test Event for Documentation                                                                                                    |   |
| Date & Time: | all day                                                                                                    |   |
| 2            | Start:                                                                                                    |   |
|              | End:                                                                                                    |   |
|              | O Date                                                                                                    |   |
| 3            | Duration Image of the second second secon |   |
|              | This event has no duration / end date                                                                                                    |   |
| Description  | This is a sample event for the documentation.                                                                                                    |   |
|              | 500 characters max. 455 character(s) remaining.                                                                                                    |   |
| Cost:        | optional: if any, and place to purchase tickets                                                                                                    |   |
| Event URL:   | https://mtmary.edu optional: for more information about the event                                                                                                    |   |
| mage URL:    | optional: to include an image with the event description                                                                                                    |   |
|              |                                                                                                    | - |

Select the location of the event from the dropdown (1). If the location needed is not in the list, you can instead suggest that the approver add a new location by entering the details in the fields below (2). Then click next → at the bottom of the form (3).

| bedework                                                       | Submit a Public Eve                 |
|----------------------------------------------------------------|-------------------------------------|
|                                                                | logged in as <b>submitevent</b> log |
| erview Add Event My Pending Events                             |                                     |
|                                                                |                                     |
| Step 2: Select Location.                                       | 🖕 previous   next 🛶                 |
|                                                                |                                     |
| Mount Many University                                          |                                     |
|                                                                |                                     |
| Didn't find the location? Suggest a new one:                   |                                     |
| Address                                                        |                                     |
| Sub-address:                                                   | 0                                   |
|                                                                | •                                   |
| URL.                                                           |                                     |
|                                                                |                                     |
|                                                                | 🔶 previc 3 next 🛶                   |
|                                                                | •                                   |
| ad on the Redework Calendar System I Production Examples Leby  | Lafrach YSLT                        |
| ed on the bedework Galendar System   Production Examples   sho | The set April                       |
|                                                                |                                     |
|                                                                |                                     |

4. Select the contact for the event from the dropdown (1). If the contact needed is not in the list, you can instead suggest that the approver add a new contact by entering the details in the fields below (2). Then click **next** → at the bottom of the form (3).

| Interp 3: Select Contact.       My Pending Events         Interp 3: Select Contact.       Image: Select Contact.         Select an existing contact       Image: Select Contact.         Oldn't find the contact you need? Suggest a new one:       Image: Select Contact.         Organization Name:       IT Services         Phone:       It14:930-3048         Optional       Quotional         Email:       mmu-helpdesk@mtmary.edu optional                                                                                                    | Public Eve           | Submit a Publi                                           |              |                    | rk                    | oedewo                   |
|----------------------------------------------------------------------------------------------------|----------------------|----------------------------------------------------------|--------------|--------------------|-----------------------|--------------------------|
| View       Add Event       My Pending Events         Step 3: Select Contact       •         select an existing contact       •         Didn't find the contact you need? Suggest a new one:       •         Organization Name:       IT Services         Phone:       414-930-3048         uRL:       optional         Email:       mmu-helpdesk@mtmary.edu optional                                                                                                    | in as submitevent lo | logged in as <b>sub</b>                                  |              |                    |                       |                          |
| Select Contact     Select an existing contact     Oldn't find the contact you need? Suggest a new one:     Organization Name:     IT Services   Please limit contacts to organizations, not individuals.   Phone:   414-930-3048   optional     URL:   optional     Email:   mmu-helpdesk@mtmary.edu optional                                                                                                    |                      |                                                          |              |                    | y Pending Events      | Add Event M              |
| Step 3: Select Contact     1       Select an existing contact     1       Didn't find the contact you need? Suggest a new one:     Please limit contacts to organizations, not individuals.       Organization Name:     IT Services       Phone:     414-930-3048       URL:     optional       Email:     mmu-helpdesk@mtmary.edu optional                                                                                                    |                      |                                                          |              |                    |                       |                          |
| select an existing contact       1         Didn't find the contact you need? Suggest a new one:         Organization Name:       IT Services         Phone:       414-930-3048         URL:       optional         Email:       mmu-helpdesk@mtmary.edu                                                                                                    | previous   next 🛶    | 🖕 previou                                                |              |                    |                       | 3: Select Contact.       |
| select an existing contact       1         Didn't find the contact you need? Suggest a new one:       Please limit contacts to organizations, not individuals.         Organization Name:       IT Services       Please limit contacts to organizations, not individuals.         Phone:       414-930-3048       optional         URL:       optional       2         Email:       mmu-helpdesk@mtmary edu optional                                                                                                    |                      |                                                          |              |                    |                       |                          |
| Didn't find the contact you need? Suggest a new one:         Organization Name:       IT Services         Phone:       414-930-3048         optional       2         Email:       mmu-helpdesk@mtmary.edu optional                                                                                                    |                      |                                                          |              | 1                  | toot -                | last on evicting con     |
| Didn't find the contact you need? Suggest a new one:  Organization Name: IT Services  Phone: 414-930-3048 optional  URL:  phone: 414-930-3048 optional  Categories  Categories Categories  Categories  Categories Categories  Categories  Categories  Categories  Categories Categories Categories Categories Categories Categ |                      |                                                          |              |                    | tact •                | lect an existing con     |
| Organization Name:     IT Services     Please limit contacts to organizations, not individuals.       Phone:     414-930-3048     optional       URL:     optional     2       Email:     mmu-helpdesk@mtmary.edu     optional                                                                                                    |                      |                                                          |              | ew one:            | need? Suggest a ne    | n't find the contact you |
| Organization Name:     IT Services     Please limit contacts to organizations, not individuals.       Phone:     414-930-3048     optional       URL:     optional     2       Email:     mmu-helpdesk@mtmary edu optional                                                                                                    |                      |                                                          |              |                    |                       |                          |
| Phone: 414-930-3048 optional Q<br>URL: optional Email: mmu-helpdesk@mtmary.edu optional                                                                                                    |                      | Please limit contacts to organizations, not individuals. |              |                    | IT Services           | Organization Name:       |
| URL: optional Z<br>Email:mmu-helpdesk@mtmary.edu_optional                                                                                                    |                      |                                                          | 2            | optional           | 414-930-3048          | Phone:                   |
| Email: mmu-helpdesk@mtmary.edu_optional                                                                                                    |                      |                                                          |              | optional           |                       | URL:                     |
|                                                                                                    |                      |                                                          |              | tmary.edu optional | mmu-helpdesk@mt       | Email:                   |
|                                                                                                    |                      |                                                          |              |                    |                       |                          |
|                                                                                                    |                      |                                                          |              |                    |                       |                          |
| +                                                                                                    | • previce next       | ← previo                                                 |              |                    |                       |                          |
|                                                                                                    |                      |                                                          |              |                    |                       |                          |
| on the Bedework Calendar System   Production Examples   show XML   refresh XSLT                                                                                                    |                      |                                                          | refresh XSLT | mples   show XML   | stem   Production Exa | he Bedework Calendar Sy  |

5. Check the box for the suggested category or categories that the event should be tagged with (1). Then click **next**  $\rightarrow$  at the bottom of the form (2).

| Campus Happenings                                                          |                   |
|----------------------------------------------------------------------------|-------------------|
| Campus Ministry                                                            |                   |
| Dining                                                                     |                   |
| Library                                                                    |                   |
| Student Success Center                                                     |                   |
| Events                                                                     |                   |
| Alumnae                                                                    |                   |
| Community Events                                                           |                   |
| University Events                                                          |                   |
| Womens Leadership Institute                                                |                   |
| Youth Programming                                                          |                   |
| First Year Students                                                        |                   |
| Future Students                                                            |                   |
| Graduate Admissions                                                        |                   |
| Transfer Admisisons                                                        |                   |
| Undergraduate Admissions                                                   |                   |
| Ongoing                                                                    |                   |
| Missing a topical area? Please describe what type of event you're submitti | ng:               |
| Type of event:                                                             |                   |
| type of event.                                                             |                   |
|                                                                            |                   |
|                                                                            | 🖕 previc 2 next 🛶 |

6. Enter your Mount Mary University email address in the **Enter your email address** field (1). Enter any (optional) notes or instructions regarding the event (for the Marketing and Communications department) in the notes field (2). Then press the **submit for approval** button (3).

| UCUCIVUIK                                                           | Submit a Public Eve          |
|---------------------------------------------------------------------|------------------------------|
|                                                                     | logged in as submitevent     |
| View Add Event My Pending Events                                    |                              |
| step 5: Contact Information and Comments.                           | 🖕 previou                    |
|                                                                     |                              |
| Enter vour email address:                                           |                              |
| smithd@mtmarv.edu                                                   |                              |
| Please supply any final notes or instructions regarding your event: |                              |
| Please supply any final notes or instructions regarding your event: |                              |
| Please supply any final notes or instructions regarding your event: | 3 submit for approval cancel |

7. Your event will be reviewed by the Marketing and Communications department for inclusion on the master calendar.

## Deleting a Submitted Event (Not Yet Approved)

1. Click on the My Pending Events tab (1). The click on the title of the event you wish to delete (2).

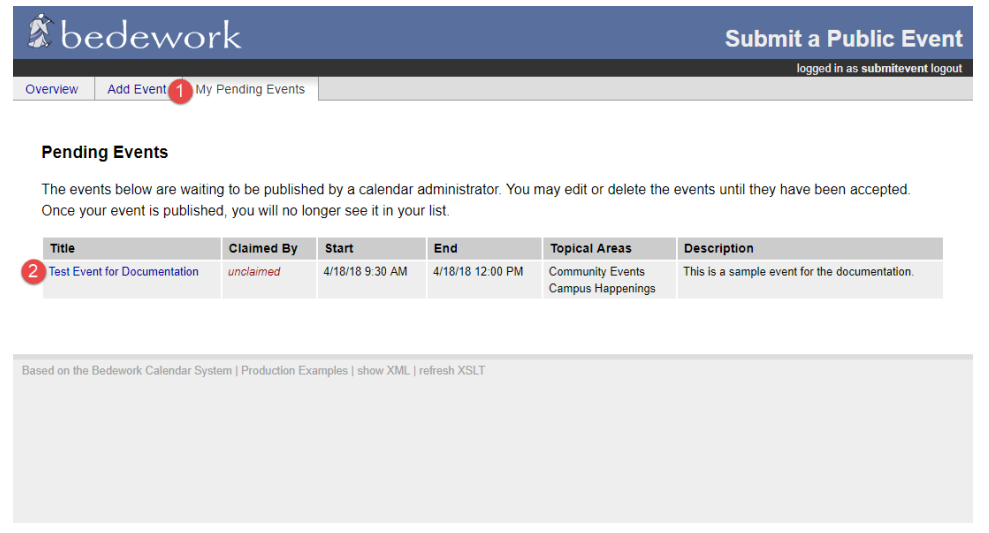

2. Click the **delete** link at the top of the page. **Warning: There is no confirmation prompt when deleting events!** 

| 🕱 bede             | work                                                                                                    | Submit a Public Event            |
|--------------------|----------------------------------------------------------------------------------------------------|----------------------------------|
| Overview Add Eve   | nt My Pending Events                                                                                           | logged in as submittevent logout |
| Personal Event     |                                                                                                    | T Delete                         |
| Step 1: Enter Ever | t Details. Optional fields are italicized.                                                                     | next 🛶                           |
| Title:             | Test Event for Documentation                                                                                   |                                  |
| Date & Time:       | all day                                                                                                    |                                  |
|                    | Start:         Date 2018-04-18         □         09 ▼         30 ▼         ⊘         America/Chicago         ▼ |                                  |
|                    | End:<br>Date<br>Duration 0 days 2 hours 30 minutes or 0 weeks<br>This event has no duration / end date         |                                  |
| Description        | This is a sample event for the documentation.                                                                  |                                  |
|                    | 500 characters max.                                                                                            |                                  |
| Cost:              | optional: if any, and place to purchase tickets                                                                | -                                |

Note: Please be sure not to delete submissions from other users.

# Editing a Submitted Event (Not Yet Approved)

1. Click on the **My Pending Events** tab (1). The click on the title of the event you wish to delete (2).

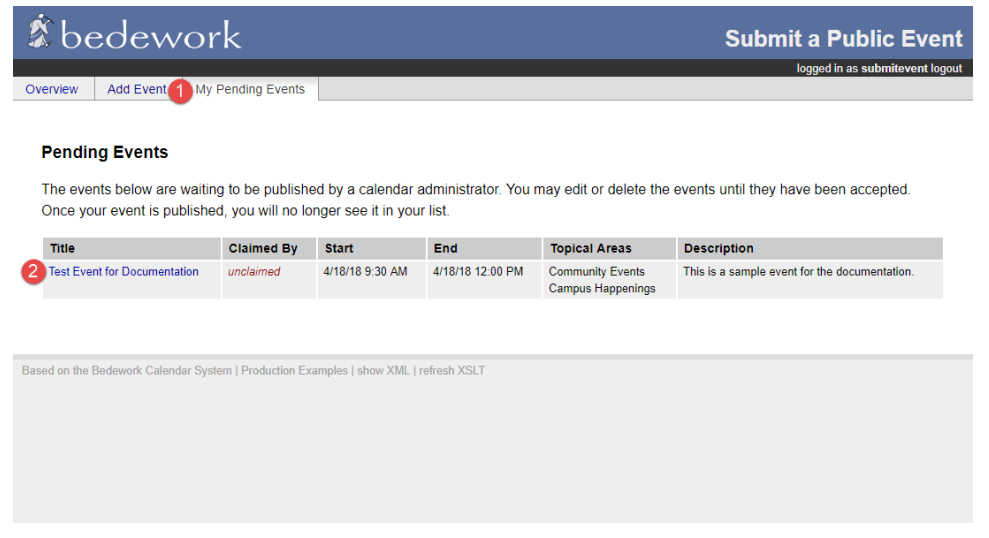

2. Follow the steps for submitting a new event, updating the existing data as needed.

#### If you have any questions or experience any issues, please contact the Marketing and Communications department at <u>mmu-marketing@mtmary.edu</u>.